## **GEFAI COIN**

# **365FOUNDING CLUB**

## КАК ЗАРЕГИСТРИРОВАТЬСЯ КАК ЧЛЕН

## **GEFAI COIN**

# **365FOUNDING CLUB**

## ИНФОРМАЦИЯ О РЕГИСТРАЦИИ ЧЛЕНСТВА

https://www.gefai.info

### Как зарегистрироваться с экрана входа

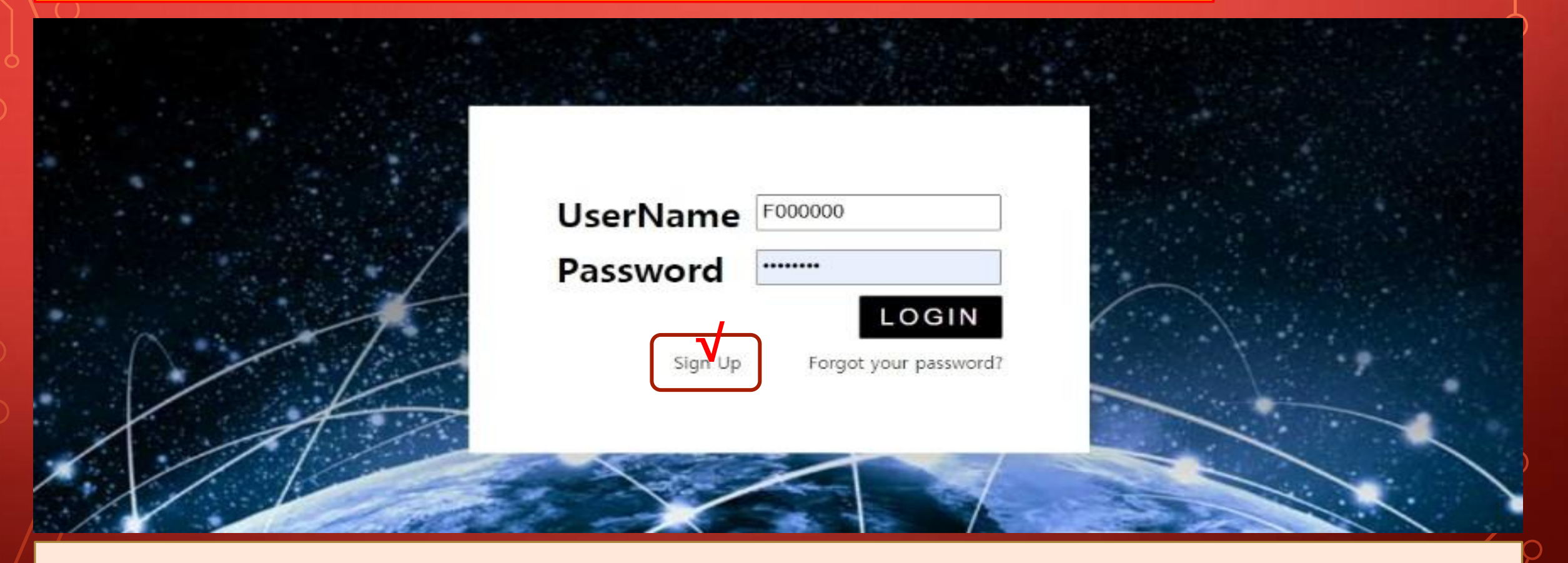

На экране входа в «Мою страницу» нажмите «Sign Up».
 Страница входа: https://my.gefai.info/eg/login.php

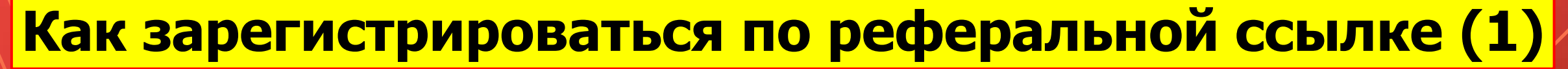

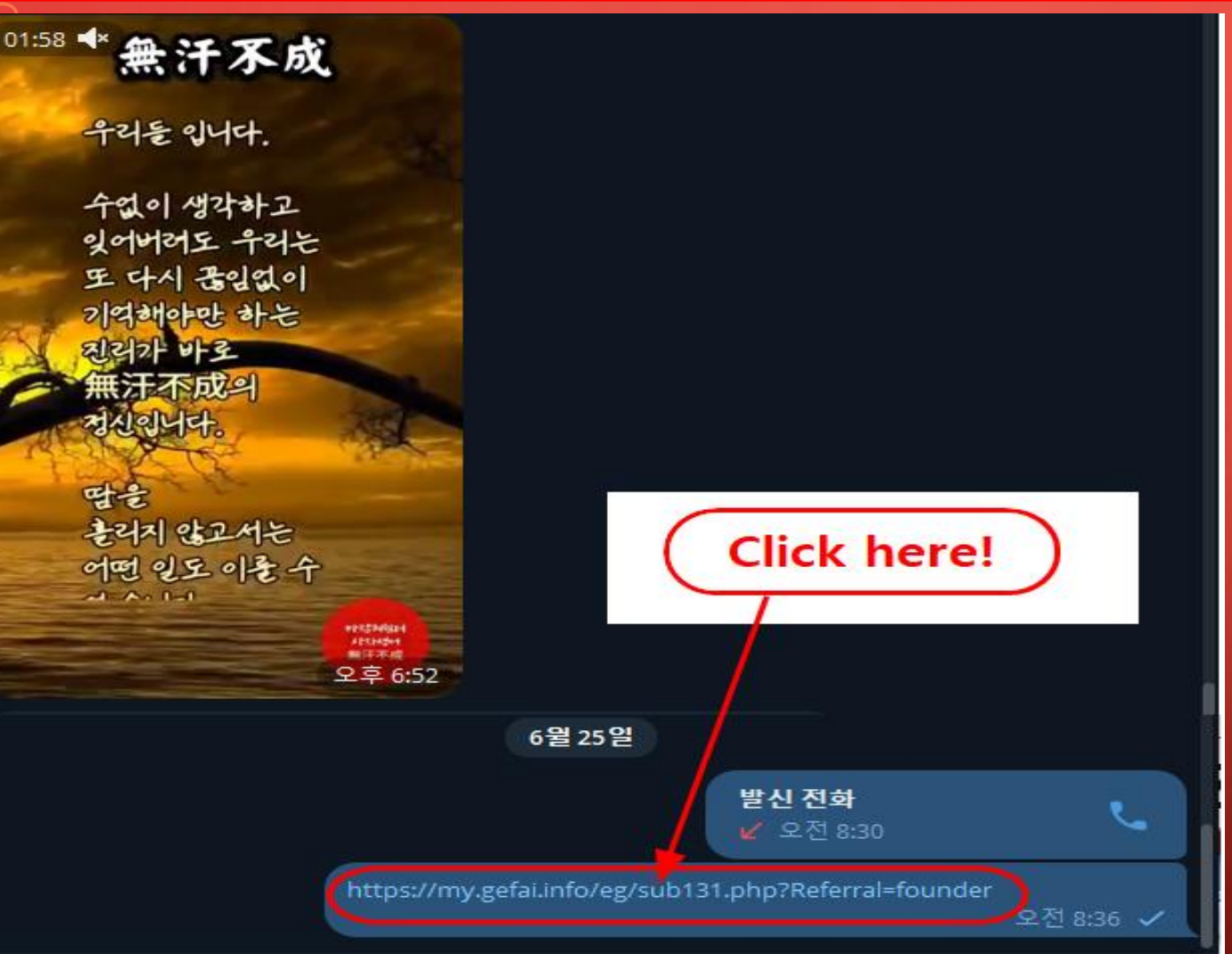

 Нажмите на рекомендательную ссылку, полученную от знакомого через социальные сети, такие как KakioTalk или Telegram.

### Как зарегистрироваться по реферальной ссылке (2)

| Sign Up            |                                            |                  | LOGIN                    |  |  |  |  |
|--------------------|--------------------------------------------|------------------|--------------------------|--|--|--|--|
| User Name(ID)      | User Name(ID) is automatically generated 1 | Full Name        | 2                        |  |  |  |  |
| Password           | 3 More than 6 characters                   | Confirm password | 3 More than 6 characters |  |  |  |  |
| Email              | <u>(4)</u> СНЕСК (4)                       | HP               | 5                        |  |  |  |  |
| Country            | UNITED STATES 6                            | Branch Code      | Choose Center 🗸          |  |  |  |  |
| Referral User Name | founder SEARCH 7                           |                  |                          |  |  |  |  |
| CONFIRM 8          |                                            |                  |                          |  |  |  |  |

**(1) «USER NAME(ID)»** назначается автоматически.

### **2** Введите «FULL NAME».

**3 Введите «PASSWORD».** 

(4) Введите «E\_Mail» и нажмите кнопку «CHECK». Проверьте наличие в POP-UP окне и закройте POP-UP окно.

### Как зарегистрироваться по реферальной ссылке (3)

| Sign Up            |                                            |                  | LOGIN                  |  |  |  |  |
|--------------------|--------------------------------------------|------------------|------------------------|--|--|--|--|
| User Name(ID)      | User Name(ID) is automatically generated 1 | Full Name        | 2                      |  |  |  |  |
| Password           | More than 6 characters                     | Confirm password | More than 6 characters |  |  |  |  |
| Email              | (4) CHECK (4)                              | HP               | 5                      |  |  |  |  |
| Country            | UNITED STATES 6                            | Branch Code      | Choose Center 🗸        |  |  |  |  |
| Referral User Name | founder SEARCH 7                           | 1                |                        |  |  |  |  |
| CONFIRM 8          |                                            |                  |                        |  |  |  |  |

**(5)** Введите номер своего мобильного телефона (НР).

### **6** Выберите вашу страну.

(7) Нажмите «SEARCH», затем нажмите и подтвердите рекомендателя во Всплывающем окне.

(8) Дважды проверьте все записи и нажмите кнопку «CONFIRM».

CEEAT COTN

Co to Cito MVDACELogOut

## Обновить профиль(1)

| GELAI_COIN                               |                 |                              |              |         | GO LO SILE MITAGELOGOUL |
|------------------------------------------|-----------------|------------------------------|--------------|---------|-------------------------|
| founder                                  |                 |                              |              |         | 2024-06-24 19:36:33     |
| <ul> <li>Personal Information</li> </ul> | Member informa  | ation modification           |              |         |                         |
| Profile                                  | User Name       | founder                      | Full Name    | Company |                         |
| Update Profile                           |                 |                              |              |         |                         |
| Sign Up                                  | New password    | More than 6 characters       | password     |         | More than 6 characters  |
| ▼ Genealogy                              | Email           | 3165founding@gmail.com CHECK | HP           |         |                         |
| Referral Genealogy                       |                 |                              |              |         |                         |
| ▼ Buy Points                             | Twitter ID Link |                              | Telegram ID  | ② ♥     |                         |
| BTC Deposit                              | BTC address     | 3                            |              |         |                         |
| USDT Deposit                             | DTO dduress     |                              |              |         |                         |
| ETH Deposit                              | TRX address     | (4)                          |              |         |                         |
| TRX Deposit                              |                 |                              |              |         |                         |
| ▼ Gefai_Coin                             | ETH address     | (5)                          |              |         |                         |
| Dashboard                                | USDT address    | 6                            |              |         |                         |
| Buy GEFAI Coin                           |                 |                              |              |         |                         |
| History of orders                        | GEFAI address   | $\bigcirc$ V                 |              |         |                         |
| Staking GEFAI_Coin                       |                 |                              |              |         |                         |
| Staking Status                           | Country         | UNITED STATES V              | $\mathbf{v}$ |         |                         |
| ▼ Withdrawal                             |                 | MODIFY                       | PROFILE (8)  |         |                         |
| Transfer of point                        |                 |                              |              |         |                         |

Для AIR\_DROP: ①Twitter ID, ②Telegram ID, ⑦адрес GEFAI необходимо обновить.

CEEAT COIN

Co to Cito MVDACELogOut

## Обновить профиль(2)

| GLIAI_COIN           |                 |                        |            |             |         | Go to site mirade      | ogout   |
|----------------------|-----------------|------------------------|------------|-------------|---------|------------------------|---------|
| founder              |                 |                        |            |             |         | 2024-06-24 19          | ):36:33 |
| Personal Information | Member informa  | ation modification     |            |             |         |                        |         |
| Profile              | User Name       | founder                |            | Full Name   | Company |                        |         |
| Update Profile       |                 |                        |            |             |         |                        |         |
| Sign Up              | New password    | More than 6            | characters | password    |         | More than 6 characters |         |
| ▼ Genealogy          | Email           | 3165founding@gmail.com | CHECK      | HP          |         |                        |         |
| Referral Genealogy   |                 |                        |            |             |         |                        |         |
| ▼ Buy Points         | Twitter ID Link |                        |            | Telegram ID | (2)     |                        |         |
| BTC Deposit          | BTC address     | <b>3</b> V             |            |             |         |                        |         |
| USDT Deposit         |                 |                        |            | ]           |         |                        |         |
| ETH Deposit          | TRX address     | (4) V,                 |            |             |         |                        |         |
| TRX Deposit          |                 |                        |            |             |         |                        |         |
| ▼ Gefai_Coin         | ETH address     | 6                      |            |             |         |                        |         |
| Dashboard            | USDT address    | ωV                     |            |             |         |                        |         |
| Buy GEFAI Coin       |                 |                        |            |             |         |                        |         |
| History of orders    | GEFAI address   | $\bigcirc$             |            |             |         |                        |         |
| ▼ Staking GEFAI_Coin | Country         |                        |            |             |         |                        |         |
| Staking Status       | Country         | UNITED STATES          |            |             |         |                        |         |
| ▼ Withdrawal         |                 |                        | MODIFY     | PROFILE (8) |         |                        |         |
| Townsfee of maint    |                 |                        |            |             |         |                        |         |

## Чтобы приобрести баллы: вам необходимо обновить адрес криптовалюты, которую вы переводите (выберите из ③BTC, ④TRX, ⑤ETH, ⑥USDT).

## Обновить профиль(3)

| GEFAI_COIN           |                 |                        |          |                  | 0       | to Site MYPAGELogOut   |
|----------------------|-----------------|------------------------|----------|------------------|---------|------------------------|
| founder              |                 |                        |          |                  |         | 2024-06-24 19:36:33    |
| Personal Information | Member informa  | ation modification     |          |                  |         |                        |
| Profile              | User Name       | founder                |          | Full Name        | Company |                        |
| Update Profile       |                 |                        |          | O an Farm Marrie |         |                        |
| Sign Up              | New password    | More than 6 charac     | ters     | password         |         | More than 6 characters |
| ▼ Genealogy          | Email           | 3165founding@gmail.com | СНЕСК    | HP               |         |                        |
| Referral Genealogy   |                 |                        |          |                  |         |                        |
| ▼ Buy Points         | Twitter ID Link |                        |          | Telegram ID      | (2)     |                        |
| BTC Deposit          | BTC address     | 3                      |          |                  |         |                        |
| USDT Deposit         |                 |                        |          |                  |         |                        |
| ETH Deposit          | TRX address     | (4) <b>V</b>           |          |                  |         |                        |
| TRX Deposit          |                 |                        |          |                  |         |                        |
| ▼ Gefai_Coin         | ETH address     | (5)                    |          |                  |         |                        |
| Dashboard            | USDT address    | 6                      |          |                  |         |                        |
| Buy GEFAI Coin       |                 |                        |          |                  |         |                        |
| History of orders    | GEFAI address   | $\bigcirc$             |          |                  |         |                        |
| Staking GEFAI_Coin   | Country         |                        |          |                  |         |                        |
| Staking Status       | Country         | UNITED STATES          | <u>×</u> |                  |         |                        |
| ▼ Withdrawal         |                 |                        | MODIFY   | ROFILE (8)       |         |                        |
| Transfer of point    |                 |                        |          |                  |         |                        |

### Чтобы получить пособие: ④Вы должны обновить свой адрес TRX (Tron).

## GEFAI COIN

# STAKING

### Купить баллы

① Чтобы сделать «ставку GEFAI», вы должны приобрести баллы, а затем приобрести GEFAI\_COIN за эти баллы. <u>https://my.gefai.info/</u>

② Чтобы стать членом клуба 365founding, вы должны приоб рести баллы и использовать их для покупки контента (систем а 365founding = решение, позволяющее разбогатеть). <u>https://my.365login.biz/</u>

Ж Есть два способа приобрести баллы: ① покупка баллов у компании и ② покупка баллов у рекомендателя.

TRX withdrawal

LogOut

## Купить баллы(ВТС)

| GEFAI_COIN                    |                           |               |                                   |                 |
|-------------------------------|---------------------------|---------------|-----------------------------------|-----------------|
| founder  Personal Information | BTC Deposit(Boo           | oking Trans   | fer to BTC)                       |                 |
| Profile                       | User BTC Adden            | ess : 1       |                                   |                 |
| Update Profile                |                           | 61 440 00\$/1 | BTC Pointe aquivalant basis (real | time changes)   |
| Sign Up                       | Input                     | STC 500000    |                                   | 0.008138099 BTC |
| ▼ Genealogy                   |                           | 200000        |                                   | p.000130033 pro |
| Referral Genealogy            |                           | COMP VS       |                                   |                 |
| ▼ Buy Points                  |                           |               |                                   |                 |
| BTC Deposit                   |                           | ್ರೆಸ್ಟ್       | <b>4</b>                          |                 |
| USDT Deposit                  | send as a company BTC add | ess:          | e C                               |                 |
| ETH Deposit                   |                           |               | n l                               |                 |
| TRX Deposit                   |                           |               |                                   |                 |
| ▼ Gefai_Coin                  |                           | bc1qa0jaw     | g4awlyny6wna67nwuxvqqhq           | sn9f3263f5(4)   |
| Dashboard                     |                           |               |                                   |                 |
| Buy GEFAI Coin                |                           | BOOKING TH    | CANSFER TO BIC 5                  |                 |
| History of orders             |                           |               |                                   |                 |
| ▼ Staking GEFAI_Coin          | 2024-04-01 ~ 2024-06-25   | SEARCH        |                                   |                 |
| Staking Status                | No Payment Date           | BTC Input     | Points equivalent basis           | Bonus Poi       |
| ▼ Withdrawal                  |                           |               |                                   |                 |
| Transfer of point             |                           |               |                                   |                 |
| GEFAI withdrawal              |                           |               |                                   |                 |

 Проверьте адрес ВТС участника. Если нет, обновите профиль.

2) Введите балл, который вы хотите приобрести.
 1000 баллов = 1 доллар США

Э Подготовьте конвертированные ВТС в реальном времени.

④ Отправьте деньги на счет ВТС компании.

**(5) Нажмите кнопку «Booking transfer to BTC».** 

## Купить баллы(USDT)

| GEFAI_COIN                                                                                        |                                                                                                    | <ol> <li>Проверьте адрес USDT</li> </ol>                    |
|---------------------------------------------------------------------------------------------------|----------------------------------------------------------------------------------------------------|-------------------------------------------------------------|
| ▼ Personal Information                                                                            | USDT Deposit(Booking Transfer to USDT)                                                                                                    | участника. Если нет, обновите                               |
| Profile                                                                                           | User USDT(TRC) Adderess : 1                                                                                                    | профиль.                                                    |
| Sign Up                                                                                           | 1.00\$/1USDT       Points equivalent basis (real-time changes)         Input USDT:       500000         Bonus Point       ► USDT transfer amount:         500 (3)       USDT | 2 Введите балл, который вы                                  |
| Referral Genealogy                                                                                |                                                                                                    | хотите приобрести.<br>1000 баллов = 1 доллар США            |
| USDT Deposit<br>ETH Deposit<br>TRX Deposit<br>V Gefai_Coin                                        | send as a company USDT(TRC)<br>address:<br>TYbzpT8abwnx3ViCTbsaFu9BaQ5MJdGTWT                                                                                                | Подготовьте<br>конвертированные USDT в<br>реальном времени. |
| Dashboard<br>Buy GEFAI Coin<br>History of orders<br><b>V Staking GEFAI_Coin</b><br>Staking Status | BOOKING TRANSFER TO USDT 5       2024-04-01     ~ 2024-06-25     SEARCH       No     Payment Date     USDT Input     Points equivalent basis     Bonus Point                 | ④ Отправьте деньги на счет компании в USDT.                 |
| Withdrawal Transfer of point GEFAI withdrawal TRX withdrawal                                      |                                                                                                    | <b>(5) Нажмите кнопку «Booking transfer to USDT».</b>       |
| LogOut                                                                                            |                                                                                                    |                                                             |

| Купить баллы(Е | TH) |
|----------------|-----|
|----------------|-----|

| GEFAI_COIN                               |                                |                                                   |                | 1 проверить адрес участника      |
|------------------------------------------|--------------------------------|---------------------------------------------------|----------------|----------------------------------|
| <ul> <li>Personal Information</li> </ul> | ETH Deposit(Booki              | ng Transfer to ETH)                               |                | ЕТН. Пойдем, пойдем.             |
| Profile                                  | User ETH address :             |                                                   |                |                                  |
| Update Profile                           |                                | 3 391 57\$/1ETH Points aquivalent basis (real tim | o changes)     | (2) Введите балл. который вы     |
| Sign Up                                  | Input ETH;                     | 5,551.575712111 Points equivalent basis (real-tin | 147424300 ETU  |                                  |
| ▼ Genealogy                              |                                |                                                   | .147424333 ETH | хотите приобрести.               |
| Referral Genealogy                       |                                | Environ En                                        |                | 1000 баллов = 1 лоллар США       |
| ▼ Buy Points                             |                                |                                                   |                | тосо саллов – т доллар сша       |
| BTC Deposit                              |                                |                                                   |                |                                  |
| USDT Deposit                             | send as a company ETH address: | 1 - 1 - 1 - 1 - 1 - 1 - 1 - 1 - 1 - 1 -           |                | Эподготовые                      |
| ETH Deposit                              |                                |                                                   |                | конвертированные ЕТН в           |
| TRX Deposit                              |                                | (E11)/82-700                                      |                |                                  |
| ▼ Gefai_Coin                             |                                | 0xaa22d3caB4E6De376E687165e677d67c                | :40492E76      | реальном времени.                |
| Dashboard                                |                                |                                                   |                |                                  |
| Buy GEFAI Coin                           |                                | BOOKING TRANSFER TO ETH 5                         |                | (4) Отправьте деньги на счет ЕТН |
| History of orders                        |                                |                                                   |                |                                  |
| ▼ Staking GEFAI_Coin                     | 2024-04-01 ~ 2024-06-25 se     | ARCH                                              |                |                                  |
| Staking Status                           | No Payment Date E              | TH Input Points equivalent basis                  | Bonus Point    |                                  |
| ▼ Withdrawal                             |                                |                                                   |                | (5) Нажмите кнопку «Booking      |
| Transfer of point                        | _                              |                                                   |                | transfor to ETU                  |
| GEFAI withdrawal                         |                                |                                                   |                |                                  |
| TRX withdrawal                           |                                |                                                   |                |                                  |
| LogOut                                   |                                |                                                   |                |                                  |

| Купить баллы(Т | RX) |
|----------------|-----|
|----------------|-----|

| GEFAI_COIN<br>founder                            |                                                                             |                                                                                                    | <ol> <li>Проверьте адрес TRX</li> </ol>          |
|--------------------------------------------------|-----------------------------------------------------------------------------|----------------------------------------------------------------------------------------------------|--------------------------------------------------|
| ▼ Personal Information                           | TRX Deposit(Booki                                                           | ng Transfer to TRX)                                                                                  | участника. Если нет, обновите                    |
| Profile                                          | User TRX Adderess :                                                         | 1                                                                                                    | профиль.                                         |
| Update Profile<br>Sign Up                        | Input TRX                                                                   | 0.12010\$/1TRX Points equivalent basis (real-time changes)<br>2 185000 Bonus Point  TRX transfer amo | <ol> <li>Введите балл, который вы</li> </ol>     |
| Referral Genealogy                               |                                                                             |                                                                                                    | хотите приобрести.<br>1000 баллов = 1 доллар США |
| USDT Deposit<br>ETH Deposit                      | send as a company TRX address:                                              |                                                                                                    | 3 Подготовьте<br>конвертированные TRX в          |
| ▼ Gefai_Coin                                     |                                                                             | TYbzpT8abwnx3ViCTbsaFu9BaQ5MJdGTWT                                                                   | реальном времени.                                |
| Dashboard<br>Buy GEFAI Coin<br>History of orders |                                                                             | BOOKING TRANSFER TO TRX 5                                                                            | ④ Отправьте деньги на счет TRX                   |
| Staking GEFAI_Coin     Staking Status            | 2024-04-01         ~ 2024-06-25           No         Payment Date         T | SEARCH           RX Input         Points equivalent basis         Bonus P                            | компании.                                        |
| V Withdrawal                                     |                                                                             |                                                                                                    | (5) Нажмите кнопку «Booking                      |
| Transfer of point<br>GEFAI withdrawal            |                                                                             |                                                                                                    | transfer to TRX».                                |
| TRX withdrawal                                   |                                                                             |                                                                                                    |                                                  |
| LogOut                                           |                                                                             |                                                                                                    |                                                  |

### Проверьте свои баллы

| GEFAI_COIN             |               |               |            |                      |                                      | 365founding Club        |                      |                        |               |             |                 |                 |             |
|------------------------|---------------|---------------|------------|----------------------|--------------------------------------|-------------------------|----------------------|------------------------|---------------|-------------|-----------------|-----------------|-------------|
| ▼ Personal Information | Buy GEFAI_C   | oin           |            |                      |                                      | ▼ Personal Information  | Order & Up           | grade                  |               |             |                 |                 |             |
| Profile                | User Name     | founder       | founder) C | Company`s <b>0\$</b> |                                      | Profile                 | User Name            | 0                      | SEARCH        |             |                 |                 |             |
| Update Profile         | Date          | 2024-06-25    |            |                      | Available Point Cash Point:50,000.00 | ▼ Genealogy             | Dete                 | 2024.00.25             |               |             | Available Daird | Danua Daila 2   | 20 500 00   |
| Sign Up                | Buy GEFAI     | Cash Point: 0 | =          |                      |                                      | Peferral Concelogy      | Date                 | 2024-00-25             |               |             | Available Point | E Bonus Point 2 | 28,500.00   |
| ▼ Genealogy            | 1,000P=1GEFAI | GEFAI Coin: 0 |            |                      |                                      | Team Genealogy          |                      | Membership             | )             | amount      | PV              | Q               |             |
| Referral Genealogy     |               |               |            |                      |                                      | Membership Record       | Select<br>Membership |                        |               |             |                 |                 | Total       |
| ▼ Buy Points           | 추천인           | company       |            |                      |                                      | Orden & Unemple         |                      | PV / Select Membership |               |             |                 |                 |             |
| BTC Deposit            |               |               |            |                      |                                      | Order & Opgrade         | Points to be paid    | Bonus Point: 0         | =             |             |                 | <b>/</b>        |             |
| USDT Deposit           | 주전인 ID        | company       |            |                      |                                      | History of orders       |                      |                        |               |             | /               |                 |             |
| ETH Deposit            |               |               |            |                      | ENTER                                | Your Sales record       |                      | Once the "365foundi    | ng system (co | ntent)" pur | chase is com    | plete, the sa   | le cannot k |
| TRX Deposit            |               |               |            |                      |                                      | ▼ Buy Points            | Viemo                | Prompt for conse       | nt            | above and   | i conunn you    | riegistration   | rievenue.   |
| ▼ Gefai_Coin           |               |               |            |                      |                                      | BTC Deposit             |                      |                        |               |             |                 |                 |             |
| Dashboard              |               |               |            | $\prec$              |                                      | USDT Deposit            |                      |                        |               | /           |                 |                 |             |
| Buy GEFAI Coin 🛛 🖌 🗕   |               | ( Che         | eck her    | e!)                  |                                      | ETH Deposit             | Referral U           | ser Name               |               |             |                 |                 |             |
| History of orders      | •             |               |            |                      |                                      | TRX Deposit             | Referral F           | ull Name               |               |             |                 |                 |             |
| ▼ Staking GEFAI_Coin   |               |               |            |                      |                                      | ▼ Buy Card              |                      |                        |               |             | ENTER           |                 |             |
| Staking Status         |               |               |            |                      |                                      | Apply for card Purchase | _                    | ( Che                  | ck here!      |             |                 |                 |             |
| ▼ Withdrawal           |               |               |            |                      |                                      | ▼ Bonus details         |                      |                        |               |             |                 |                 |             |
| Transfer of point      |               |               |            |                      |                                      | Bonus by code           | _                    |                        |               |             |                 |                 |             |
| GEFAI withdrawal       |               |               |            |                      |                                      | Transfer of point       |                      |                        |               |             |                 |                 |             |
| TRX withdrawal         |               |               |            |                      |                                      | TRX withdrawal          |                      |                        |               |             |                 |                 |             |
| LogOut                 |               |               |            |                      |                                      | LogOut                  |                      |                        |               |             |                 |                 |             |

(1) Подтвердите, что приобретенные вами [Баллы] накапливаются как пригодные для использования баллы.

## **1. Купить GEFAI\_Coin**

| GEFAI_COIN                               |               |                |           |               |                           | 1           |
|------------------------------------------|---------------|----------------|-----------|---------------|---------------------------|-------------|
| <ul> <li>Personal Information</li> </ul> | Buy GEFAI_C   | Coin           |           |               |                           |             |
| Profile                                  | User Name     | founder        | (founder) | Company's 0\$ |                           |             |
| Update Profile                           | Date          | 2024-06-25     |           |               | Available Point ash Point | :550,000.00 |
| Sign Up                                  | Buy GEFAI     | Cash Point: 50 | 0,000 (2) | = 500,000     |                           | VO'         |
| ▼ Genealogy                              | 1,000P=1GEFAI | GEFAI Coin: 50 | ⁰ (3)     |               |                           | <b>A</b> U  |
| Referral Genealogy                       |               |                | Ŭ         |               |                           | 10          |
| ▼ Buy Points                             | 추천인           | company        |           |               |                           | ДО          |
| BTC Deposit                              |               |                |           |               |                           |             |
| USDT Deposit                             | 추천인 ID        | company        |           |               |                           |             |
| ETH Deposit                              |               |                |           |               | ENTER 4                   | (3)         |
| TRX Deposit                              |               |                |           |               |                           | CE          |
| ▼ Gefai_Coin                             |               |                |           |               |                           | GL          |
| Dashboard                                |               |                |           |               |                           | пр          |
| Buy GEFAI Coin                           |               |                |           |               |                           | GE          |
| History of orders                        |               |                |           |               |                           |             |
| ▼ Staking GEFAI_Coin                     |               |                |           |               |                           |             |
| Staking Status                           | _             |                |           |               |                           | 4           |
| ▼ Withdrawal                             |               |                |           |               |                           |             |
| Transfer of point                        |               |                |           |               |                           |             |
| GEFAI withdrawal                         |               |                |           |               |                           |             |
| TRX withdrawal                           |               |                |           |               |                           |             |
| LogOut                                   |               |                |           |               |                           |             |

### 1 Проверьте доступные баллы.

 2 Введите балл, который вы хотите приобрести.
 1000 баллов = 1 GEFAI = 1 доллар США

Э Подтвердите количество GEFAI, которое вы хотите приобрести. (Доступно за 500 GEFAI или больше)

**④** Нажмите кнопку «ENTER».

## 2. Подать заявку на «STAKING»

#### GEFAI\_COIN

| founder                |                                       |            |     |           |                   |                         |                            |
|------------------------|---------------------------------------|------------|-----|-----------|-------------------|-------------------------|----------------------------|
| ▼ Personal Information | Dashboard                             |            |     |           |                   |                         |                            |
| Profile                | User Name                             | founder    |     | (founder) | Company's 500,00  | 0\$                     |                            |
| Update Profile         | Date                                  | 2024-06-25 |     |           | Available Point   | Cash Point:50,000.00    | Registration Point: 160.00 |
| Sign Up                | GEFAI Status                          |            |     |           |                   |                         |                            |
| ▼ Genealogy            | AirDron                               |            |     | 0         | GEEAL             |                         |                            |
| Referral Genealogy     | Апьтор                                |            |     |           |                   |                         |                            |
| ▼ Buy Points           | AirDrop Referral<br>Bouns             | 0          |     | Person    |                   | GEFAI                   |                            |
| BTC Deposit            | GEFAI Purchase                        | 500.0000   | 1   | GEFAI     |                   |                         |                            |
| USDT Deposit           | GEEAL Total                           | 550.0000   | 0   | GEEAL     |                   |                         |                            |
| ETH Deposit            | GERAFICIAL                            | 550.0000   | 2   |           |                   |                         |                            |
| TRX Deposit            | Staking Total                         | 160.0000   | (5) | GEFAI     |                   |                         |                            |
| ▼ Gefai_Coin           | Return to points<br>1GEFAI=1,000Point | t          |     | GEFAI     |                   | Point Apply for Point R | eturn                      |
| Dashboard              | Apply for Staking                     | 500        | (3) | GEFAI     | Apply for Staking | 4)                      |                            |
| Buy GEFAI Coin         |                                       | •          | 9   |           |                   | 9                       |                            |
| History of orders      | List                                  |            |     |           |                   |                         |                            |
| Staking GEFAI_Coin     |                                       |            |     | ,         |                   |                         |                            |
| Staking Status         |                                       |            |     |           |                   |                         |                            |
| ▼ Withdrawal           |                                       |            |     |           |                   |                         |                            |
| Transfer of point      | _                                     |            |     |           |                   |                         |                            |
| GEFAI withdrawal       |                                       |            |     |           |                   |                         |                            |
| TRX withdrawal         |                                       |            |     |           |                   |                         |                            |
| LogOut                 |                                       |            |     |           |                   |                         |                            |

 Нажмите меню «Панель управл ения» и проверьте количество GEF AI, которое вы только что приобре ли.

Э Проверьте общее количество GEFAI, которое у вас есть.

③ Введите сумму GEFAI, которую
 вы хотите подать на стейкинг.
 (Доступно за 500 GEFAI или больше)

④ Нажмите кнопку «Apply for Staking».

⑤ Проверьте общую сумму «Staking».

## **3. Проверьте статус «STAKING»**

#### GEFAI\_COIN

| founder                                  |                          |                                                |                 |            |                  |            |                    |  |  |  |  |  |
|------------------------------------------|--------------------------|------------------------------------------------|-----------------|------------|------------------|------------|--------------------|--|--|--|--|--|
| <ul> <li>Personal Information</li> </ul> | Stal                     | king Status                                    |                 |            |                  |            |                    |  |  |  |  |  |
| Profile                                  |                          | The minimum limit withdraw processing:100GEFAI |                 |            |                  |            |                    |  |  |  |  |  |
| Update Profile                           |                          | Staking GEFAI Coin: 0.00 (5)                   |                 |            |                  |            |                    |  |  |  |  |  |
| Sign Up                                  |                          | Output GEFAI Coin:                             |                 |            |                  |            |                    |  |  |  |  |  |
| ▼ Genealogy                              |                          |                                                |                 |            |                  |            |                    |  |  |  |  |  |
| Referral Genealogy                       |                          | password:                                      |                 |            |                  |            |                    |  |  |  |  |  |
| ▼ Buy Points                             |                          | AP                                             | PPLY FOR STA    | KED GEFA   | I WITHDR         | AWAL 8     | )                  |  |  |  |  |  |
| BTC Deposit                              | Th                       | e staked "GEF/                                 | Al_Coin" can b  | e unstakin | g after 4 m      | onths hav  | e elapsed.         |  |  |  |  |  |
| USDT Deposit                             |                          |                                                |                 |            |                  |            |                    |  |  |  |  |  |
| ETH Deposit                              | List                     |                                                |                 | _          |                  |            |                    |  |  |  |  |  |
| TRX Deposit                              | <ul> <li>Sear</li> </ul> | ch term : 2024-04-0                            | 01 ~ 2024-06-   | 29 Sea     | rch              |            |                    |  |  |  |  |  |
| ▼ Gefai_Coin                             | No                       | Allowed<br>date of<br>transfer                 | Туре            | GEFAI      | GEFAI<br>Balance | Staking    | Staking<br>Balance |  |  |  |  |  |
| Dashboard                                | 2                        | 2024-06-29                                     | Stakinginterest | 0.00       | 0.00             | 3 22.50    | 4 522.50           |  |  |  |  |  |
| Buy GEFAI Coin                           | 1                        | 2024-06-27                                     | Staking         | 0.00       | 0.00             | (1) 500.00 | 2 500.00           |  |  |  |  |  |
| History of orders                        |                          |                                                |                 |            |                  | Ŭ          | 1                  |  |  |  |  |  |
| Staking GEFAI_Coin                       |                          |                                                |                 |            |                  |            |                    |  |  |  |  |  |
| Staking Status                           |                          |                                                |                 |            |                  |            |                    |  |  |  |  |  |
| ▼ Withdrawal                             |                          |                                                |                 |            |                  |            |                    |  |  |  |  |  |
| Transfer of point                        |                          |                                                |                 |            |                  |            |                    |  |  |  |  |  |
| GEFAI withdrawal                         |                          |                                                |                 |            |                  |            |                    |  |  |  |  |  |
| TRX withdrawal                           |                          |                                                |                 |            |                  |            |                    |  |  |  |  |  |

 Нажмите на меню «Staking Stat us», Проверьте запрошенную сумм у ставок.

(2) Проверьте общую сумму ставки.

Э Дивиденды выплачиваются каждую пятницу.

- ④ Сумма(Staking + Stakinginerest)
- **5** Отображается количество, лоступное для вывода

доступное для вывода.

Введите желаемую сумму
 вывода (полностью или частично)

⑦ Введите «PassWord»

⑦ Нажмите «Apply for staked GEFAI withdrawal».

# MEMBERSHIP

## **1. Войдите в 365founding**

25 my.365login.biz/eg/login.php UserName (1) Password (2) IGIN

Войдите в «365founding Cl ub», используя идентифик атор и пароль, созданные на сайте GEFAI\_COIN. (обм ен идентификатором) https://my.365login.biz

ID,
 После ввода «PassWord»
 Нажмите кнопку «Login».

## Купить баллы(ВТС)

| GEFAI_COIN             |                                |                                                                                                    |                          | <ol> <li>Проверьте адрес ВТС участника.</li> </ol> |
|------------------------|--------------------------------|----------------------------------------------------------------------------------------------------|--------------------------|----------------------------------------------------|
| ▼ Personal Information | BTC Deposit(Booki              | ng Transfer to BTC)                                                                                             |                          | Если нет, обновите профиль.                        |
| Profile                | User BTC Adderess :            | $\hat{\mathbf{n}}$                                                                                              |                          |                                                    |
| Update Profile         |                                | 64 A40 00\$/4PTC Dointe aquivalant h                                                                            | ania (real time abangen) | Э Вредите Балл который вы                          |
| Sign Up                | Input BTC                      |                                                                                                    |                          | С введите балл, который вы                         |
| ▼ Genealogy            | <u>e</u>                       | Bonus Point F BTC transi                                                                                        |                          | хотите приобрести. Для членства                    |
| Referral Genealogy     |                                | <b>—</b> 4-3.1 <b>—</b>                                                                                         |                          | 7005                                               |
| ▼ Buy Points           |                                | 国際設計                                                                                                    |                          | Пребуется тоз обо баллов. тоз обо $62000$          |
| BTC Deposit            |                                | (4)                                                                                                    |                          | оаллов = тоз долларов сшА                          |
| USDT Deposit           | send as a company BTC address: | line of the second second second second second second second second second second second second second second s |                          |                                                    |
| ETH Deposit            |                                |                                                                                                    |                          | Э Подготовьте конвертированные                     |
| TRX Deposit            |                                |                                                                                                    |                          |                                                    |
| ▼ Gefai_Coin           |                                | bc1qa0jawg4awlyny6wna67nwu                                                                                      | 1xvqqhqsn9f3263f5(4)     | втс в реальном времени.                            |
| Dashboard              |                                |                                                                                                    | 3                        |                                                    |
| Buy GEFAI Coin         |                                | SOOKING TRANSFER TO BIC                                                                                         | و                        |                                                    |
| History of orders      |                                | ¬                                                                                                    |                          | Э оправые деный на счет ыс                         |
| ▼ Staking GEFAI_Coin   | 2024-04-01 ~ 2024-06-25        | SEARCH                                                                                                    |                          | компании.                                          |
| Staking Status         | No Payment Date B              | TC Input Points equivalent bas                                                                                  | sis Bonus Points         |                                                    |
| ▼ Withdrawal           |                                |                                                                                                    |                          | F Harrison Kuanky "Booking                         |
| Transfer of point      | -                              |                                                                                                    |                          |                                                    |
| GEFAI withdrawal       |                                |                                                                                                    |                          | transfer to BTC».                                  |
| TRX withdrawal         |                                |                                                                                                    |                          |                                                    |
| LogOut                 |                                |                                                                                                    |                          |                                                    |

Q

## Купить баллы(USDT)

#### GEFAI\_COIN

| tounder                | _                             |                  |                                      |             |       |  |  |  |
|------------------------|-------------------------------|------------------|--------------------------------------|-------------|-------|--|--|--|
| ▼ Personal Information | USDT Deposit(B                | ooking Tran      | sfer to USDT)                        |             | уча   |  |  |  |
| Profile                | User USDT(TRC) Adder          | ess: 1           |                                      |             |       |  |  |  |
| Update Profile         |                               | 4.00€/4116DT     | Deinte envirolent beele (neel time e | h           | liihi |  |  |  |
| Sign Up                | . Input U                     | SDT: 500000      | Points equivalent basis (real-time c |             |       |  |  |  |
| ▼ Genealogy            |                               | 2 50000          | Bonus Point 🕨 USDT transfer amount:  |             | 2     |  |  |  |
| Referral Genealogy     |                               | <b>151279</b> 01 |                                      |             | VOI   |  |  |  |
| ▼ Buy Points           |                               | 부정권              |                                      |             |       |  |  |  |
| BTC Deposit            | (4)                           |                  |                                      |             |       |  |  |  |
| USDT Deposit           | send as a company USDT<br>add | (TRC)<br>ress:   | <u> </u>                             |             | бал   |  |  |  |
| ETH Deposit            |                               | - Distant        | ζi Γ                                 |             | C di  |  |  |  |
| TRX Deposit            |                               |                  |                                      |             | до    |  |  |  |
| ▼ Gefai_Coin           |                               | TYbzpT8abv       | vnx3ViCTbsaFu9BaQ5MJdGT              | WT(4)       |       |  |  |  |
| Dashboard              |                               |                  |                                      |             | (3)   |  |  |  |
| Buy GEFAI Coin         |                               | BOOKING TRA      | INSPER TO USDT                       |             |       |  |  |  |
| History of orders      |                               |                  |                                      |             | 05    |  |  |  |
| ▼ Staking GEFAI_Coin   | 2024-04-01 ~ 2024-06-25       | SEARCH           |                                      |             |       |  |  |  |
| Staking Status         | No Payment Date               | USDT Input       | Points equivalent basis              | Bonus Point | (4)   |  |  |  |
| ▼ Withdrawal           |                               |                  |                                      |             | ко    |  |  |  |
| Transfer of point      |                               |                  |                                      |             |       |  |  |  |
| GEFAI withdrawal       |                               |                  |                                      |             | G     |  |  |  |
| TRX withdrawal         |                               |                  |                                      |             |       |  |  |  |
| LogOut                 |                               |                  |                                      |             | tra   |  |  |  |

 Проверьте адрес USDT участника. Если нет, обновите профиль.

 2 Введите балл, который вы хотите приобрести.
 Для членства требуется 185 000 баллов. 185 000 баллов = 185 долларов США

**③** Подготовьте конвертированные USDT в реальном времени.

④ Отправьте деньги на счет компании в USDT.

**(5) Нажмите кнопку «Booking** transfer to USDT».

## Купить баллы(ЕТН)

| GEFAI_COIN founder  Personal Information ETH Deposit(Booking Transfer to ETH) Profile                                                                                                    | <ol> <li>Проверьте адрес ЕТН участника.</li> <li>Если нет, обновите профиль.</li> </ol>                                                                       |
|----------------------------------------------------------------------------------------------------|----------------------------------------------------------------------------------------------------|
| Update Profile<br>Sign Up<br>V Genealogy<br>Referral Genealogy<br>BTC Deposit<br>USDT Deposit<br>ETH Deposit<br>Contraction of the section of the section o | <ul> <li>Введите балл, который вы<br/>хотите приобрести.</li> <li>Для членства требуется 185 000<br/>баллов. 185 000 баллов = 185<br/>долларов США</li> </ul> |
| TRX Deposit     0xaa22d3caB4E6De376E687165e677d67c40492E764       Dashboard     BUY GEFAI Coin                                                                                                    | ③ Подготовьте конвертированные<br>ETH в реальном времени.                                                                                                    |
| History of orders          ▼ Staking GEFAI_Coin       2024-04-01       ~ 2024-06-25       SEARCH         Staking Status       No       Payment Date       ETH Input       Points equivalent basis       Bonus Points         ▼ Withdrawal       ■       ■       ■       ■       ■       ■       ■                                                                                                    | ④ Отправьте деньги на счет ЕТН компании.                                                                                                    |
| Transfer of point<br>GEFAI withdrawal<br>TRX withdrawal<br>LogOut                                                                                                    | ⑤ Нажмите кнопку «Booking transfer to ETH».                                                                                                    |

## Купить баллы(TRX)

| GEFAI_COIN           |                                |                                                            |
|----------------------|--------------------------------|------------------------------------------------------------|
| founder              |                                |                                                            |
| Personal Information | TRX Deposit(Booki              | ing Transfer to TRX)                                       |
| Profile              | User TRX Adderess :            | (1)                                                        |
| Update Profile       |                                | 0.12010\$/1TBX Points equivalent basis (real time changes) |
| Sign Up              | Input TRX:                     | 2185000 Bonus Point ► TRX transfer amound 1540 383 TRX     |
| ▼ Genealogy          | <b>v</b>                       |                                                            |
| Referral Genealogy   |                                | 151-1 <b>8</b> -0151                                       |
| ▼ Buy Points         |                                |                                                            |
| BTC Deposit          |                                | <b>4</b>                                                   |
| USDT Deposit         | send as a company TRX address: |                                                            |
| ETH Deposit          |                                |                                                            |
| TRX Deposit          |                                |                                                            |
| ▼ Gefai_Coin         |                                | TYbzpT8abwnx3ViCTbsaFu9BaQ5MJdGTWT(4)                      |
| Dashboard            |                                |                                                            |
| Buy GEFAI Coin       |                                | BOOKING TRANSFER TO TRA                                    |
| History of orders    |                                |                                                            |
| ▼ Staking GEFAI_Coin | 2024-04-01 ~ 2024-06-25        | SEARCH                                                     |
| Staking Status       | No Payment Date T              | TRX Input Points equivalent basis Bonus Points             |
| ▼ Withdrawal         |                                |                                                            |
| Transfer of point    |                                |                                                            |
| GEFAI withdrawal     |                                |                                                            |
| TRX withdrawal       |                                |                                                            |
| LogOut               |                                |                                                            |

Проверьте адрес TRX участника.
 Если нет, обновите профиль.

 2) Введите балл, который вы хотите приобрести. Для членства требуется 185 000 баллов. 185 000 баллов = 185 долларов США

Э Подготовьте конвертированные TRX в реальном времени.

④ Отправьте деньги на счет TRX компании.

**(5)** Нажмите кнопку «Booking transfer to TRX».

## Покупайте баллы у своих рефералов

(1) Отправьте рекомендателю местную валюту или монеты, равное к оличеству баллов, которое вы хотите приобрести, и получите баллы. Могут быть включены сборы.

| 365founding Club                       |                   |                                                                                     |                                                                            |                |                        | MYPAGELogOut         | 365founding Club    | 1                    |                                                                            |            |       |        |                 |                     |
|----------------------------------------|-------------------|-------------------------------------------------------------------------------------|----------------------------------------------------------------------------|----------------|------------------------|----------------------|---------------------|----------------------|----------------------------------------------------------------------------|------------|-------|--------|-----------------|---------------------|
| ▼ Personal Information Order & Upgrade |                   |                                                                                     |                                                                            |                | ▼ Personal Information | Order & U            | Order & Upgrade     |                      |                                                                            |            |       |        |                 |                     |
| Profile                                | User Name         | 1                                                                                   | () SEARCH                                                                  |                | 1                      |                      | Profile             | User Name            | 1                                                                          | () SE      | ARCH  |        |                 |                     |
| ▼ Genealogy                            | Date              | 2021-01-15                                                                          | 1                                                                          |                | Available Point        | Donie Datet 0.00     | ▼ Genealogy         | Date                 | 2021-01-15                                                                 | 1          |       |        | Available Point | Reque Date a 000 00 |
| Referral Genealogy                     |                   |                                                                                     | Membership                                                                 | amount         | e PV                   | aty                  | Referral Genealogy  |                      |                                                                            | Membership |       | amount | PV              | Qty                 |
| Team Genealogy                         | Salart            | Solort                                                                              |                                                                            |                |                        |                      | Team Genealogy      | Salart               |                                                                            |            |       |        | - 1007          |                     |
| Sales record                           | Membership        |                                                                                     |                                                                            |                |                        | Total .              | ▼ Sales record      | Membership           |                                                                            |            |       |        |                 | Total               |
| Order & Upgrade                        |                   | PV / Select Me                                                                      | Membership 🗸                                                               |                |                        | Order & Upgrade      |                     | PV / Select Me       | embership                                                                  |            |       | v      |                 |                     |
| History of orders                      | Points to be pair | d Bonus Point: 0                                                                    | =                                                                          |                |                        |                      | History of orders   | Points to be pair    | d Bonus Point: 0                                                           |            | ] = [ |        |                 |                     |
| Your Sales record                      |                   | Once the "3                                                                         | 65founding syste                                                           | m (content)" p | urchase is con         | nplete, the sale can | Your Sales record   |                      | Once the "365founding system (content)" purchase is complete, the sale can |            |       |        |                 |                     |
| ▼ Bonus details                        | Memo              | Memo Please familiarize yourself with the above and confirm your registration rever | Memo Please familiarize yourself with the above and confirm your registrat |                |                        |                      |                     | ur registration reve |                                                                            |            |       |        |                 |                     |
| Aggregation by date                    | 1                 | Criomper                                                                            | or consone                                                                 |                |                        |                      | Aggregation by date | -                    | Criompe                                                                    | 101 001130 | n.    |        |                 |                     |
| Transfer of point                      | Referral          | ferral User Name                                                                    |                                                                            |                | Transfer of point      | Referral             | User Name           |                      |                                                                            |            |       |        |                 |                     |
| ETH withdrawal                         | Referral          | Full Name                                                                           |                                                                            |                |                        |                      | ETH withdrawal      | Referral             | Full Name                                                                  |            |       |        |                 |                     |
| BTC Deposit                            |                   |                                                                                     |                                                                            |                | ENTER                  |                      | BTC Deposit         |                      |                                                                            |            |       |        | ENTER           |                     |

(2) Подтвердите, что приобретенные вами [Баллы] накапливаются как пригодные для использования баллы.

## Проверьте свои баллы

#### 365founding Club

| founder                 |                   |              |                     |                   |         |                 |           |            |          |              |         |
|-------------------------|-------------------|--------------|---------------------|-------------------|---------|-----------------|-----------|------------|----------|--------------|---------|
| Personal Information    | Order & Up        | grade        |                     |                   |         |                 |           |            |          |              |         |
| Profile                 | User Name         |              |                     | () SEA            | RCH     |                 |           |            |          |              |         |
| ▼ Genealogy             | Date              | 2024-06-25   | ;                   |                   |         |                 | Availa    | able Point | Bonus P  | oii(t:228,50 | 00.00   |
| Referral Genealogy      |                   |              | Men                 | nbership          |         | amount          |           | PV         |          | Qţ           |         |
| Team Genealogy          | Select            |              |                     |                   |         |                 |           |            |          | /            |         |
| ▼ Membership Record     | Membership        |              |                     |                   |         |                 |           |            |          | Tota         |         |
| Order & Ungrade         |                   | PV / Select  | / Select Membership |                   |         |                 |           |            |          |              |         |
| History of orders       | Points to be paid | Bonus Point: | 0                   |                   | ] =     |                 | ]         |            |          |              |         |
| Your Sales record       |                   | Once the     | "2654               | ounding           | water   | n (contont)" n  | Irobaaa   |            | alata th |              | onnot k |
| V Buy Points            | Memo              | Please fa    | miliar              | ize yours         | elf wit | th the above ar | nd confir | m your     | registra | ation re     | venue.  |
| v buy roma              |                   | □ Prom       | ot for              | consent           |         |                 |           |            |          |              |         |
| BTC Deposit             |                   |              |                     |                   |         |                 | /         |            |          |              |         |
| USDT Deposit            |                   |              |                     |                   |         | /               |           |            |          |              |         |
| ETH Deposit             | Referral Us       | ser Name     |                     |                   |         |                 |           |            |          |              |         |
| TRX Deposit             | Referral F        | ull Name     |                     |                   |         |                 |           |            |          |              |         |
| ▼ Buy Card              |                   |              | $\searrow$          |                   |         | $\prec$         | EN        | TER        |          |              |         |
| Apply for card Purchase |                   |              | (                   | <sup>C</sup> heck | he      | rel)            |           |            |          |              |         |
| ▼ Bonus details         |                   |              | C                   |                   |         |                 |           |            |          |              |         |
| Bonus by code           | _                 |              |                     |                   |         |                 |           |            |          |              |         |
| Transfer of point       |                   |              |                     |                   |         |                 |           |            |          |              |         |
| TRX withdrawal          |                   |              |                     |                   |         |                 |           |            |          |              |         |
| LogOut                  |                   |              |                     |                   |         |                 |           |            |          |              |         |

 В меню «Order & Upgrade» убедитесь, что приобретенные вами [Баллы] накапливаются как пригодные для использования баллы.

## Купите решение «Разбогатеть»

| 365founding Club        |                   |                 |               |             |               |                 |                     | (             | Go to Site  | N |
|-------------------------|-------------------|-----------------|---------------|-------------|---------------|-----------------|---------------------|---------------|-------------|---|
| Personal Information    | Order & Upg       | grade           |               | -1          |               |                 |                     |               |             | 1 |
| Profile                 | User Name         | 1               | () SEA        | RCH         |               |                 |                     |               |             | Т |
| ▼ Genealogy             | Date              | 2024-06-25      |               |             |               | Available Point | Bonus Point:228,500 | ).00          |             |   |
| Referral Genealogy      |                   |                 | Membership    |             | amount        | PV              | Qty                 | Point         | PV          |   |
| Team Genealogy 🙆        | Select            |                 |               |             |               |                 | Total               |               |             |   |
| Membership Record       | Membership        |                 |               |             |               |                 |                     |               |             |   |
| Order & Upgrade         |                   | PV / Select Mer | nbership (2)  |             |               |                 | •                   |               |             | _ |
| History of orders       | Points to be paid | Bonus Point: 0  | 3)            | =           |               |                 |                     |               |             | _ |
| Your Sales record       |                   | Once the "36    | 55founding s  | ystem (co   | ontent)" purc | hase is comp    | lete, the sale ca   | nnot be retur | med.        |   |
| ▼ Buy Points            | Memo              | Please famil    | iarize yourse | elf with th | e above and   | confirm your    | registration rev    | enue. Conser  | nt request. |   |
| BTC Deposit             | (4                |                 | or consent    |             |               |                 |                     |               |             |   |
| USDT Deposit            | ·L                |                 |               |             |               |                 |                     |               |             |   |
| ETH Deposit             | Referral Us       | ser Name        |               |             |               |                 |                     |               |             |   |
| TRX Deposit             | Referral F        | ull Name        |               |             |               | •               |                     |               |             |   |
| ▼ Buy Card              |                   |                 |               |             |               | ENTER           |                     |               |             |   |
| Apply for card Purchase | -                 |                 |               |             |               |                 | •                   |               |             |   |
| ▼ Bonus details         |                   |                 |               |             |               |                 |                     |               |             |   |
| Bonus by code           |                   |                 |               |             |               |                 |                     |               |             |   |
| Transfer of point       |                   |                 |               |             |               |                 |                     |               |             |   |
| TRX withdrawal          |                   |                 |               |             |               |                 |                     |               |             |   |
| LogOut                  |                   |                 |               |             |               |                 |                     |               |             |   |

 Введите «User Name(ID)»
 участника в меню «Order & Upgrade», нажмите кнопку «Search», проверьте идентификатор во всплывающем окне и нажмите «Закрыть».

 В «PV / Select Membership»
 Выберите продукт. Если вы выберете продукт «20 GEFAI Staking», через 1 год он станет 197 GEFAI.

Э Введите 185 000 баллов

④ Установите флажок «Prompt for consent»

**5** Нажмите кнопку «Enter»

⑥ Подтвердите генерацию кода в «Team Genealogy»

## ТРЕБОВАТЬ ЛЬГОТЫ

### требовать льготы

#### 365founding Club

| founder                 |                     |                   |                  |                    |             |              |
|-------------------------|---------------------|-------------------|------------------|--------------------|-------------|--------------|
| Personal Information    | TRX withdra         | wal Req           | uest             |                    |             |              |
| Profile                 | TRX address :       | 1                 |                  |                    |             |              |
| ▼ Genealogy             | The minimu          | ım limit withdrav | v processing:30, | 000P               |             |              |
| Referral Genealogy      | Bonus Point:        | 228,500.00        |                  | ]                  |             |              |
| Team Genealogy          |                     | 0.1214\$/1TR)     | X                |                    |             |              |
| ▼ Membership Record     | Output Bonus Point: | 2                 |                  | I get the coin (3) | TRX         |              |
| Order & Upgrade         | password:           | (4)               |                  | ]                  | /           |              |
| History of orders       |                     |                   |                  | 5 TRX WI           |             | UEST         |
| Your Sales record       |                     |                   |                  |                    |             | 0201         |
| ▼ Buy Points            | 2024-04-01 ~ 20     | 24-06-25          | ENTER            |                    |             |              |
| BTC Deposit             | No Temporary de     | eneration         | Processi         | ng information     | Bonus Point | Equivalent h |
| USDT Deposit            | into inportary g    |                   | 1100000          | ig monutation      | Donao Point | Equivalent   |
| ETH Deposit             |                     |                   |                  |                    |             |              |
| TRX Deposit             | _                   |                   |                  |                    |             |              |
| ▼ Buy Card              |                     |                   |                  |                    |             |              |
| Apply for card Purchase | _                   |                   |                  |                    |             |              |
| ▼ Bonus details         |                     |                   |                  |                    |             |              |
| Bonus by code           |                     |                   |                  |                    |             |              |
| Transfer of point       |                     |                   |                  |                    |             |              |
| TRX withdrawal          |                     |                   |                  |                    |             |              |
| LogOut                  |                     |                   |                  |                    |             |              |
|                         |                     |                   |                  |                    |             |              |

 Чтобы получить пособие, нажмите меню «TRX withdrawal» и проверьте адрес TRX. Если у вас его нет, вам необходимо обновить свой профиль на странице www.gefai.info Моя страница.

2Введите точку для вывода.

Э Проверьте количество конвертированного Tron (TRX).

④ Введите «Pass Word».

⑤ Нажмите кнопку «Trx withdrawal».

Ж Чтобы получить пособие, вас должны порекомендовать как минимум два участника.

## ПЕРЕМЕСТИТЬ ТОЧКУ

MYPAGELogOut

## Отправка точек (1)

### 365founding Club

| sosiounding club                         |                            |            |                           | ITTT AGE-9- |
|------------------------------------------|----------------------------|------------|---------------------------|-------------|
| <ul> <li>Personal Information</li> </ul> | Transfer of point          |            | 1                         |             |
| Profile                                  | Your Friend's Username:    | master (2) | Search                    |             |
| ▼ Genealogy                              | Minimum amount of transfer | r: 10,000P |                           |             |
| Referral Genealogy                       | Current Balance B Point    | 913.000    | Amount of Tranfer B Point |             |
| <ul> <li>Sales record</li> </ul>         |                            |            |                           |             |
| Order & Upgrade                          | Password:                  |            |                           |             |
| ▼ Bonus details                          |                            | ENTER      |                           |             |
| Transfer of point 1                      |                            |            |                           |             |
| ETH withdrawal                           |                            |            |                           |             |

### Нажмите меню [Transfer of point].

② Введите идентификатор человека, который получит баллы, нажмите «Search» и во всплывающем окне нажмите «User Name» для подтверждения.

MUDACE

## Отправка точек (2)

### 26Eferrading Club

| 365rounding Club                                    |                                      |            |                           | MTPAGELogOut          |  |
|-----------------------------------------------------|--------------------------------------|------------|---------------------------|-----------------------|--|
| <ul> <li>Personal Information</li> </ul>            | Transfer of point                    |            |                           |                       |  |
| Profile                                             | Your Friend's Username:              | master (2) | Search                    |                       |  |
| ▼ Genealogy                                         | Minimum amount of transfer : 10,000P |            |                           |                       |  |
| Referral Genealogy                                  | Current Balance B Point              | 913,000    | Amount of Tranfer B Point | 3                     |  |
| ▼ Sales record                                      |                                      |            |                           |                       |  |
| Order & Upgrade                                     | Password:                            | 4          |                           |                       |  |
| ▼ Bonus details                                     |                                      | ENTER      |                           |                       |  |
| Transfer of point (1)                               |                                      |            |                           |                       |  |
| ETH withdrawal                                      |                                      |            |                           |                       |  |
| З Введите баллы, которые хотите перевести.          |                                      |            | ④ Введите ван             | ④ Введите ваш пароль. |  |
| ⑤ Еще раз проверьте цифры и нажмите кнопку «ENTER». |                                      |            |                           |                       |  |

Ж Чтобы переместить баллы, вас должны порекомендовать как минимум два участника.

# СПАСИБО !!!

## **365FOUNDING CLUB**